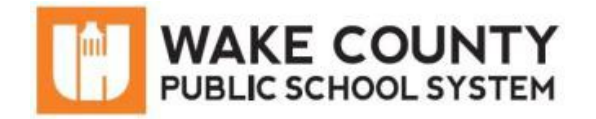

# iPad: Getting Started

Power button

| Si necesita servicios<br>de traducción<br>gratuitos para<br>comprender los<br>procesos escolares,<br>llame al<br>(919) 852-3303 | إذا كنت بحاجة إلى<br>خدمات الترجمة<br>المجانية للتعرف<br>على سير العمليات<br>بالمدرسة، اتصل<br>بالرقم<br>بالرقم | Si vous avez<br>besoin de services<br>de traduction<br>gratuits pour<br>comprendre les<br>procédures<br>scolaires, appelez<br>le (919) 852-3303 | यदि आपको<br>वियालय की<br>प्रक्रियाओं को<br>समझने के लिए<br>निःशुल्क अनुवाद<br>सेवाएं चाहिए, तो<br>(919) 852-3303<br>पर कॉल करें | 학교/교육<br>과정에 관한<br>무료 번역<br>서비스가<br>필요하시면 다음<br>번호로 연락하여<br>주십시오<br>(919) 852-3303 | Nếu quý vị cần<br>sự thông dịch<br>miền phí để hiểu<br>phương pháp<br>trường học, xin<br>vui lòng gọi số<br>điện thoại<br>(919) 852-3303 | 如果您需要<br>免费翻译服<br>务来了解学<br>校流程,请<br>致电<br>(919) 852-3303 |
|----------------------------------------------------------------------------------------------------|----------------------------------------------------------------------------------------------------|----------------------------------------------------------------------------------------------------|----------------------------------------------------------------------------------------------------|------------------------------------------------------------------------------------|----------------------------------------------------------------------------------------------------|----------------------------------------------------------|
|----------------------------------------------------------------------------------------------------|----------------------------------------------------------------------------------------------------|----------------------------------------------------------------------------------------------------|----------------------------------------------------------------------------------------------------|------------------------------------------------------------------------------------|----------------------------------------------------------------------------------------------------|----------------------------------------------------------|

### **Device Overview**

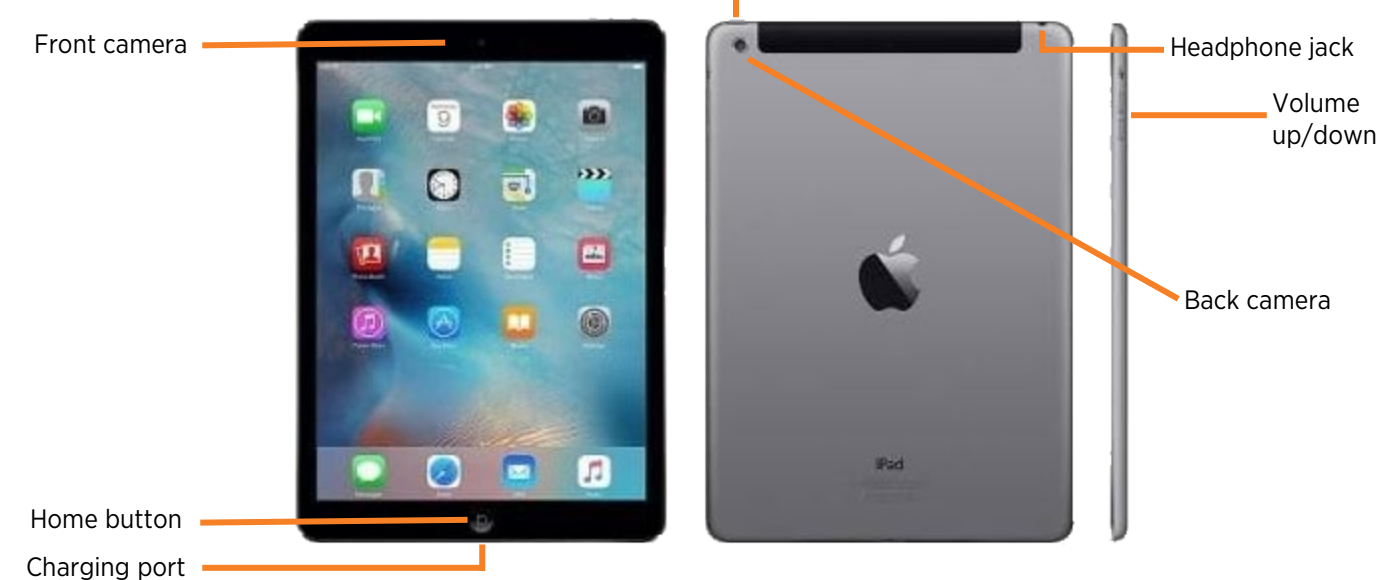

### Connect iPad to Wi-Fi

- 1. From iPad home screen, tap Settings.
- 2. Tap Wi-Fi.
- 3. Confirm Wi-Fi is set to ON.
- 4. Tap name of Wi-Fi network you want to use.
- 5. Enter Wi-Fi password.
- 6. Click Join.

When you are connected successfully, you will see  $\checkmark$  next to the network name

and  $\widehat{\bullet}$  in upper-right corner of your screen.

| <b>⊳</b> | Airplane Mode |               |  |
|----------|---------------|---------------|--|
|          | Wi-Fi         | Not Connected |  |
| *        | Bluetooth     | On            |  |
| Wi-Fi    |               | 3             |  |
|          | ₽ 奈 (j)       |               |  |
| hanne    |               |               |  |

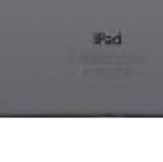

## Install Apps from Self Service

Follow instructions below to install recommended apps.

- 1. From the Home screen, click **Self Service** app.
  - Available apps will appear.
- 2. Click Install to download app.
  - Once downloaded, the app will appear on the iPad Home screen.

### Troubleshooting Tips

If you have problems with your iPad, follow tips below:

#### Close open apps

- To view open apps, double-click the **home button**.
- To close app, swipe the **app window** up for each open app.

#### Turn off and turn back on

- Hold the **power button** and when you see the bar at the top, **slide to power off**.
- Wait 10 seconds and hold the **power button** again.
- When you see the **white Apple logo**, let go of the button.
- iPad will power on.

#### Reset the iPad

- With the iPad on, hold the **power button** and **home button** at the same time for 10 seconds.
- When you see the **white Apple logo**, let go of both buttons.
- iPad will power back on.

### Still having trouble?

• Contact the Remote Learning Help Desk: <u>http://StudentTechHelp.wcpss.net</u> or 919-694-8100.

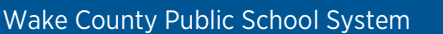

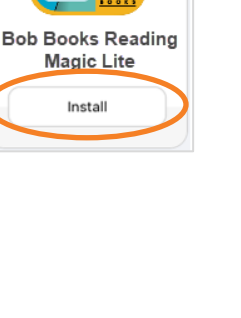

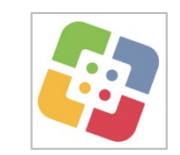